## Presa visione del pagellino con personal computer

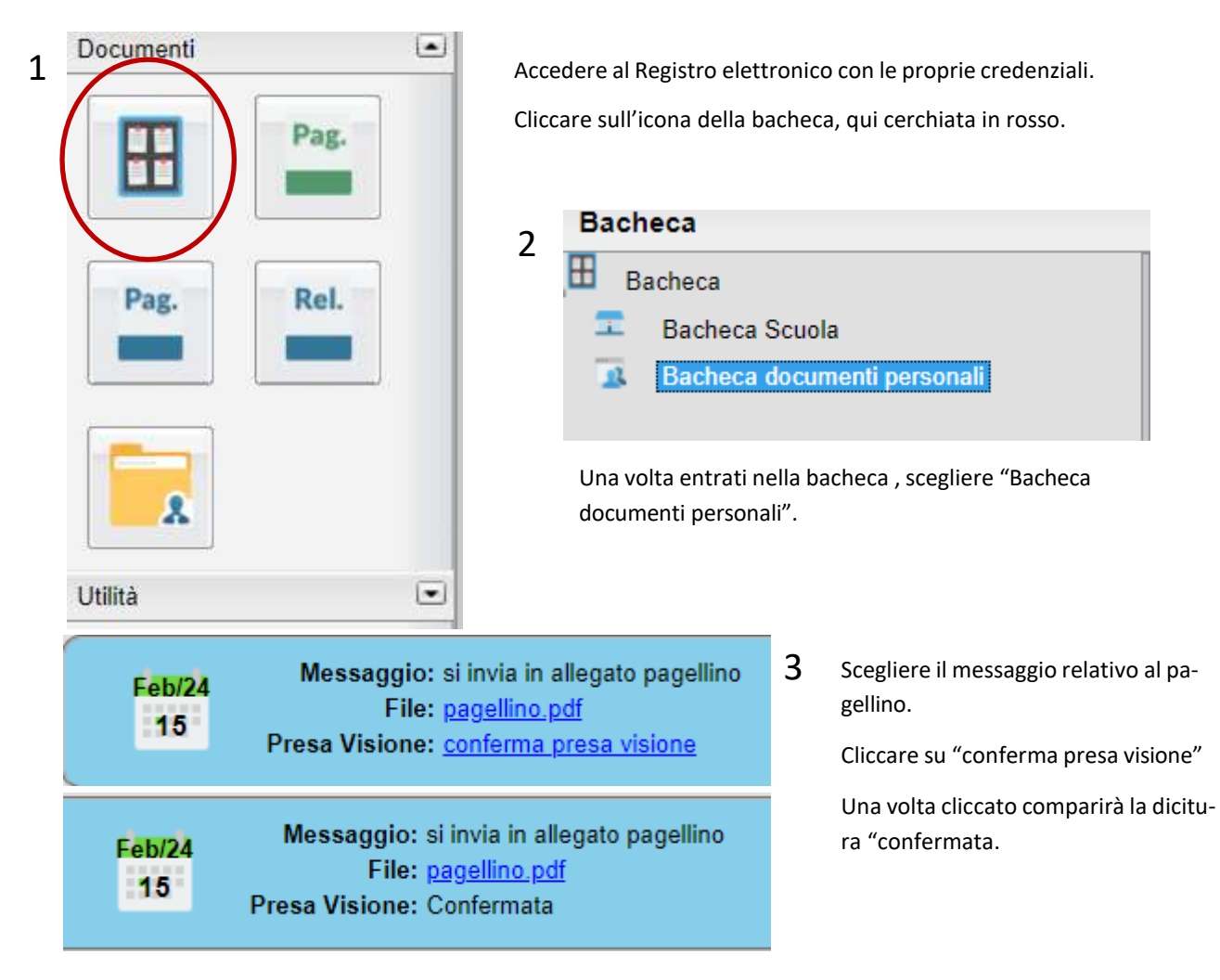

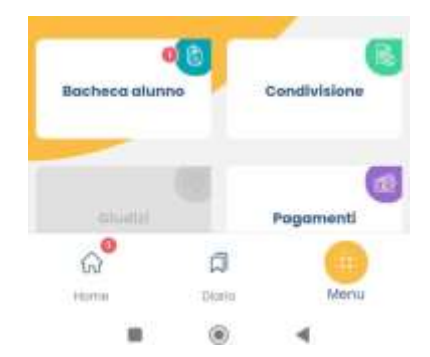

Attenzione

Sei sicuro di voler apporre la presa

visione?

ANNUALA

×

## Presa visione del pagellino con smartphone

1. Dopo aver effettuato l'accesso con il proprio smartphone, cliccare sull'icona "Bacheca alunno".

2. Scegliere il messaggio relativo all'invio del pagellino. Cliccare su presa visione.

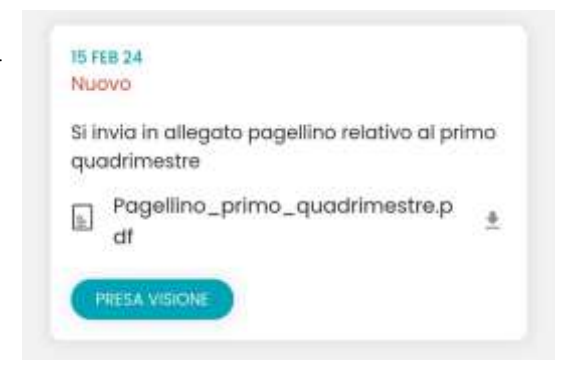

3. confermare la presa visione cliccando su "Conferma".